## How to access "4csuuseonly" wireless on Android Phones/Tablets

1. Depending on your smartphone, go to the **phone's** settings.

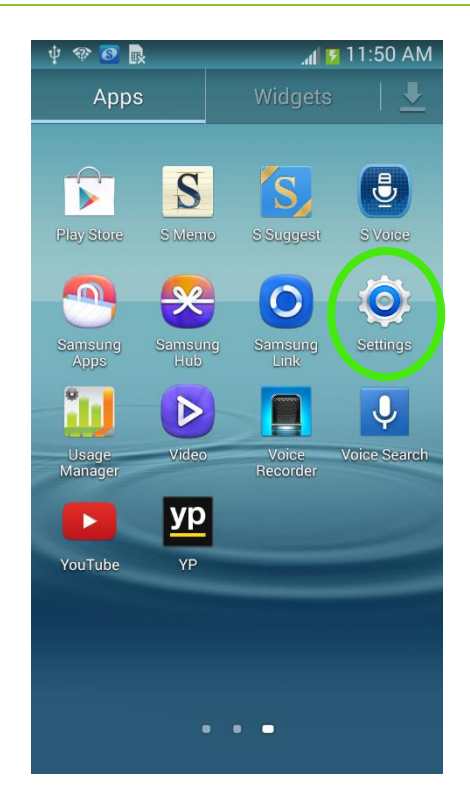

2. тар Wi-Fi.

a. If Wi-Fi is not turned on, tap the On/Off switch next to Wi-Fi.

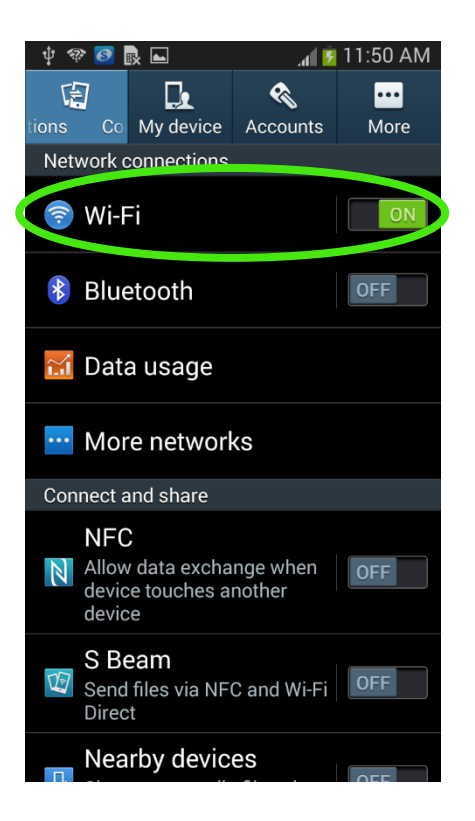

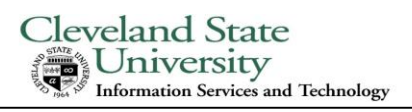

| 3. Tap on <b>4csuuseonly</b>                                                                                                    | ý 🗇 🙆 良 🗖               | 🗚 📴 11:50 AM | Ŷ    | 🧇 👩 良 🛌               | .at 💈 1 | 1:50 AM |
|----------------------------------------------------------------------------------------------------|-------------------------|--------------|------|-----------------------|---------|---------|
| and use these settings.                                                                                                    | <b>&lt; 🔯</b> Wi-Fi     | ON           | <    | 4csuuseonly           |         |         |
|                                                                                                    | Wi-Fi networks          |              | ٧    | EAD mothod            |         |         |
| <ul> <li>4. Tap "Phase 2<br/>authentication" and change it<br/>to MSCHAPV2.</li> <li>5. Enter your CSUID<br/>under Identity. Note: Don't<br/>enter anything under<br/>"Anonymous identity".</li> </ul> | 4csuuseonly<br>Secured  |              |      | PEAP                  |         |         |
|                                                                                                    | belkin.20a              |              | ł    | Phase 2 authentic     | ation   | _       |
|                                                                                                    | Secured (WPS available) |              | 9    | MSCHAPV2              |         |         |
|                                                                                                    | belkin.20a.guests       | (            | Ł    | CA certificate        |         |         |
|                                                                                                    | Open                    | ÷.           | C    | (Unspecified)         |         |         |
|                                                                                                    | csu-cmsd                |              | 0 00 | Identity              |         |         |
|                                                                                                    | Secured                 |              |      | CSUID                 |         |         |
| 6. Enter your<br>CampusNet<br>Password under<br>password.                                                                                                    | CSU_Wireless            |              | (    | Anonymous identity    |         |         |
|                                                                                                    |                         |              | C    |                       |         |         |
|                                                                                                    | csuguest                |              | C    | Password              |         |         |
|                                                                                                    | Open                    |              | C    |                       |         |         |
| 7. Tap Connect.                                                                                                    | Secured                 |              | C    |                       |         |         |
|                                                                                                    |                         |              | CO   | Show password         |         |         |
|                                                                                                    | csuvoice 🚗              |              | C_   | Show advanced options |         |         |
|                                                                                                    | Scan                    | Wi-Fi Direct |      | Cancel                | Connec  | t 👘     |

You are now connected to Cleveland State University's secure wireless network.